#### การเปลี่ยนรหัสผ่าน

นิสิตสามารถเปลี่ยนรหัสผ่านทางช่องทางต่างๆได้ดังนี้

1. หน้าเว็บไซต์มหาวิทยาลัยพะเยา <u>www.up.ac.th</u>

# เลือกเมนู E-SERVICE

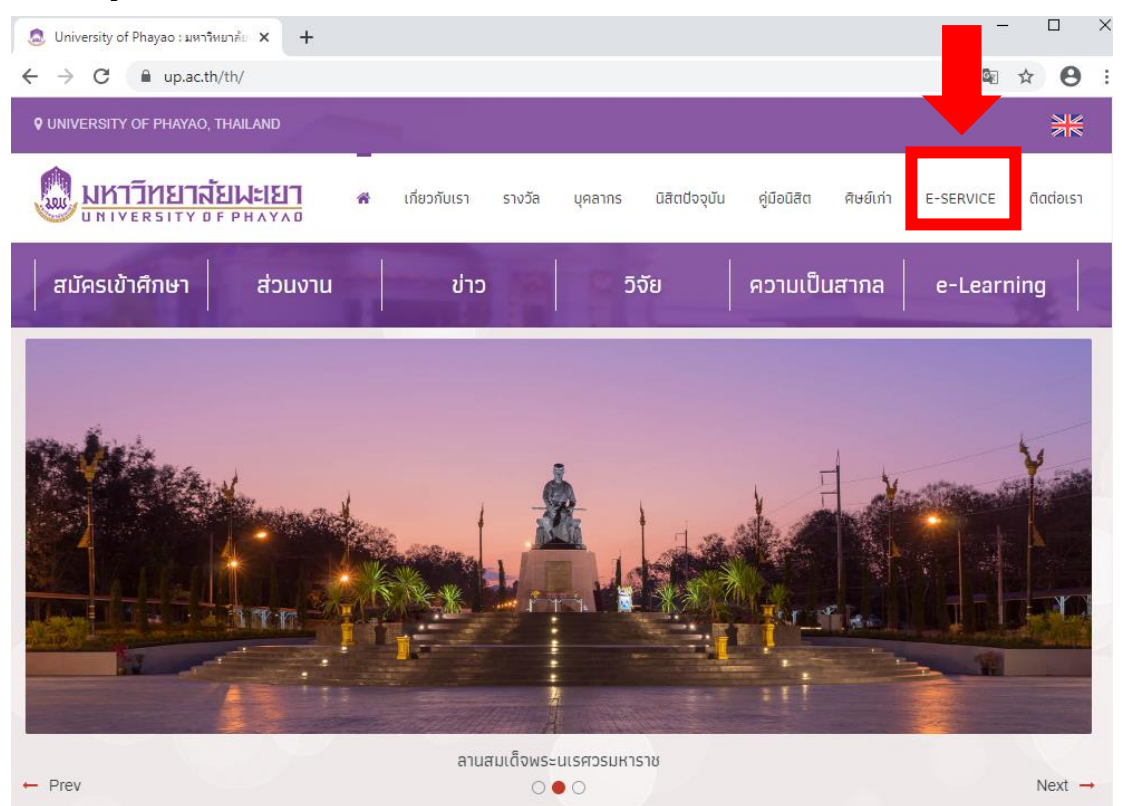

#### เลือกที่บริการเปลี่ยนรหัสผ่าน

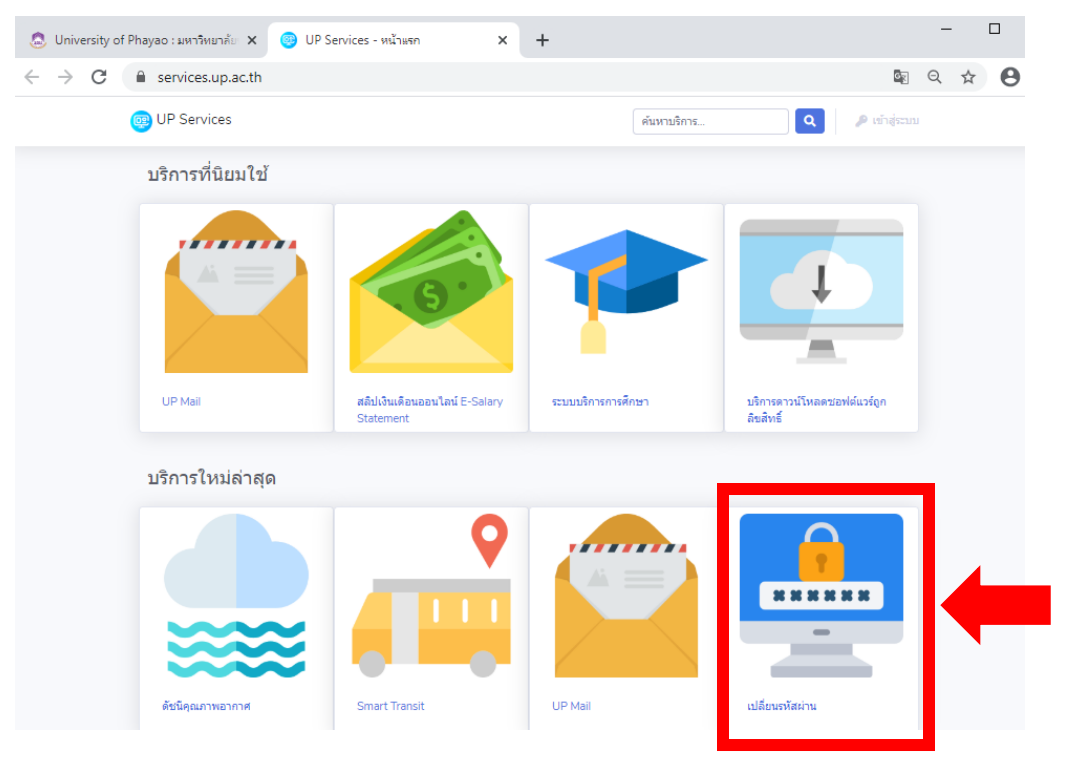

2. ที่ URL intra.up.ac.th/account

เลือกเมนู Change password/เปลี่ยนรหัสผ่าน

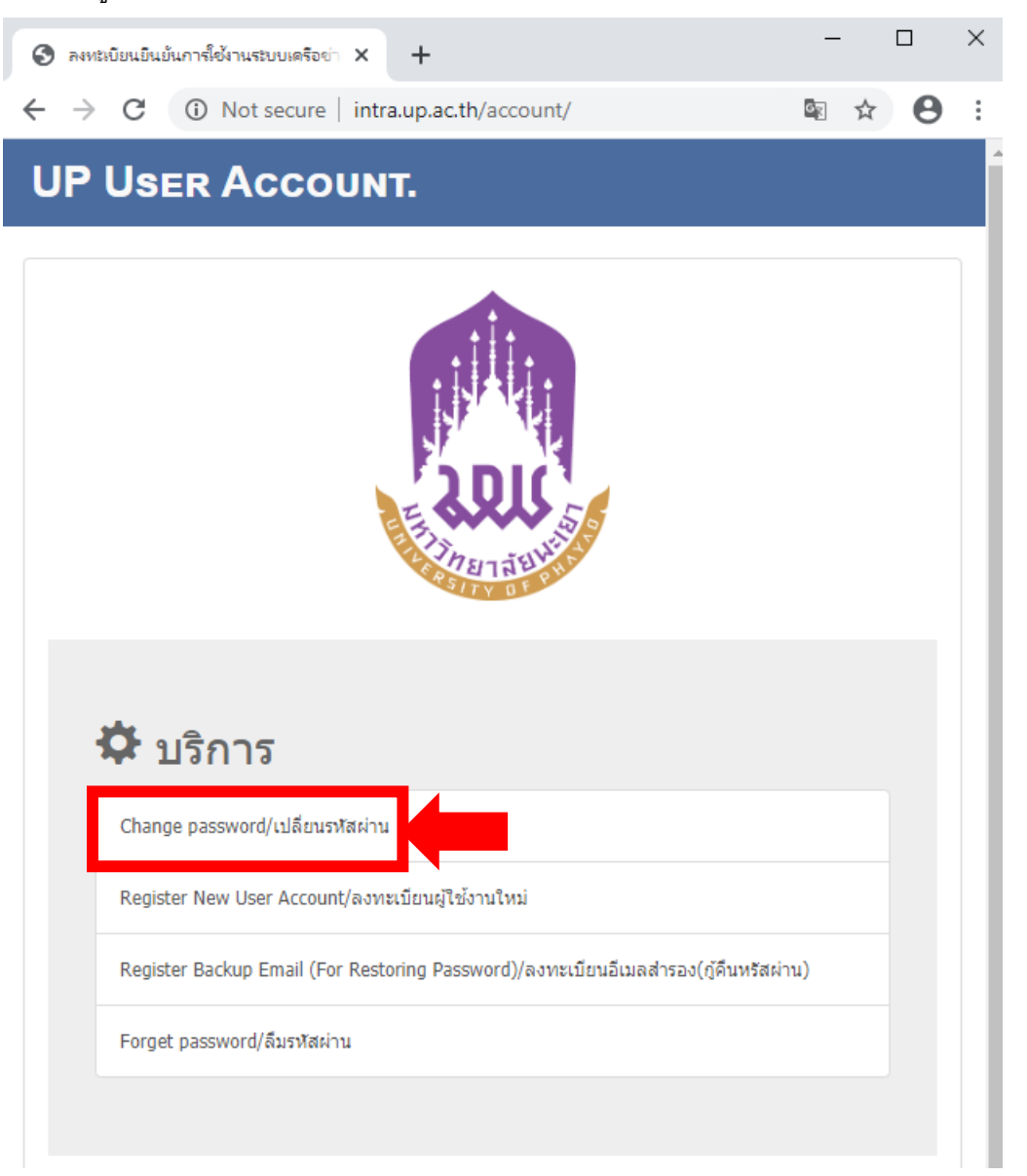

#### 3. หน้าเว็บไซต์ระบบบริการการศึกษา reg.up.ac.th

#### เลือกเมนูเข้าสู่ระบบ

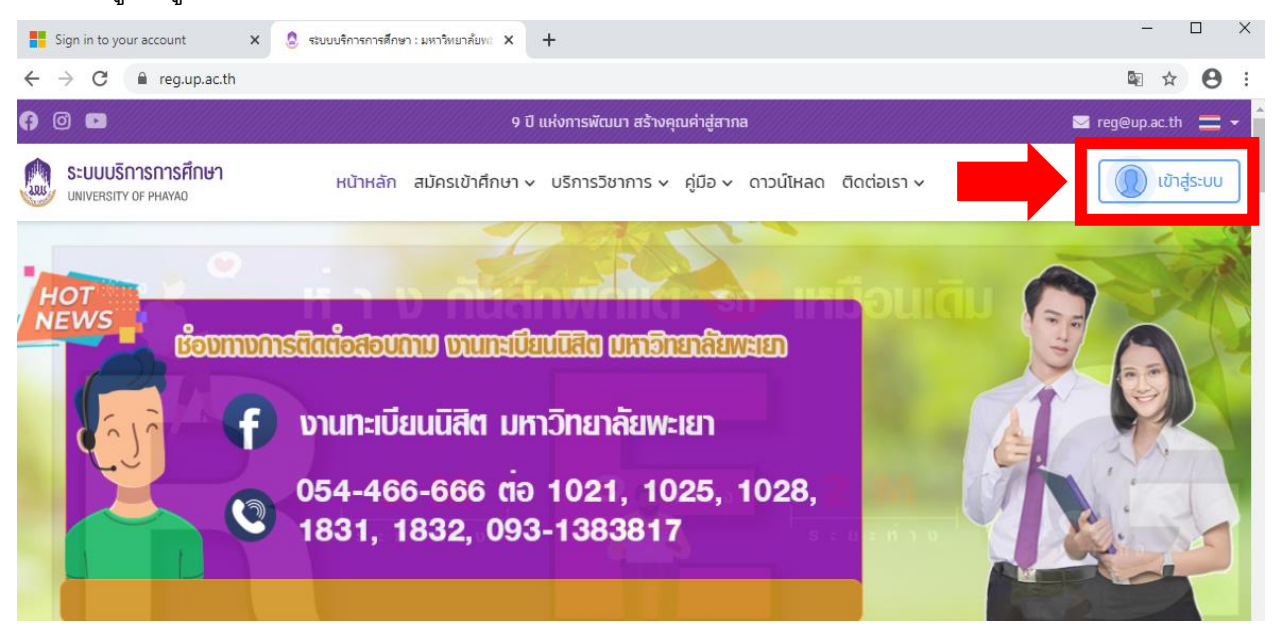

### เลือกเมนูเปลี่ยนรหัสผ่านด้านล่าง

| อเรา > มีไข้าสู่ระบบ            |
|---------------------------------|
| REG                             |
| Sign in with your UP Account    |
| ชื่อผู้ใช้งาน                   |
| รหัสผ่าน                        |
| 🗌 จดจำข้อมูลของฉัน              |
| เข้าใช้งานระบบ                  |
| 👂 ลืมรหัสผ่าน 📓 เปลี่ยนรหัสผ่าน |

หลังจากการเลือกเข้าเปลี่ยนรหัสผ่านทางช่องทางต่างๆ ระบบจะเปิดหน้าต่างใหม่ใน link ของ Microsoft Office365 ขึ้นมา

a. ให้ผู้ใช้งานทำการกรอก username ตามด้วย @up.ac.th หลังจากนั้นกด Next

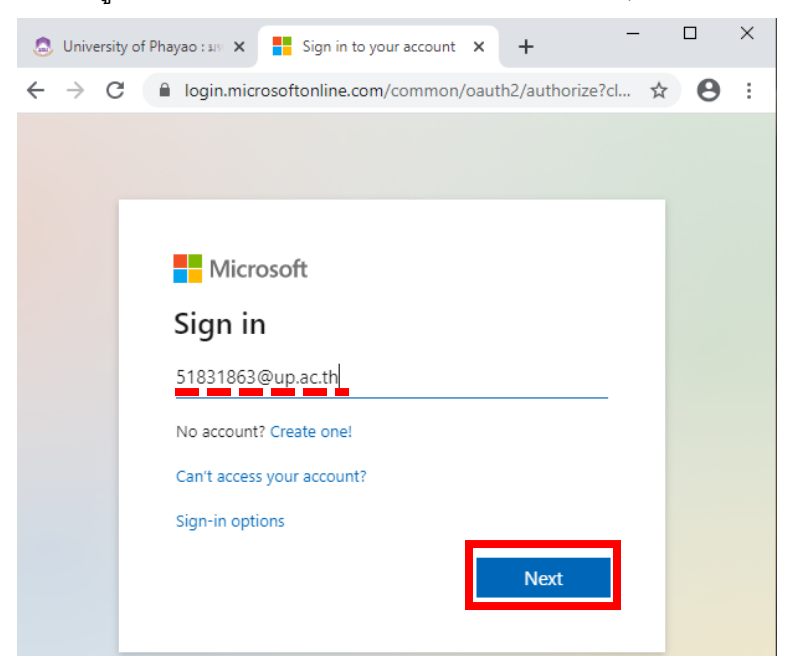

b. หลังจากนั้นกรอกรหัสผ่านที่ใช้งานอยู่ในปัจจุบัน แล้วกด Sign in

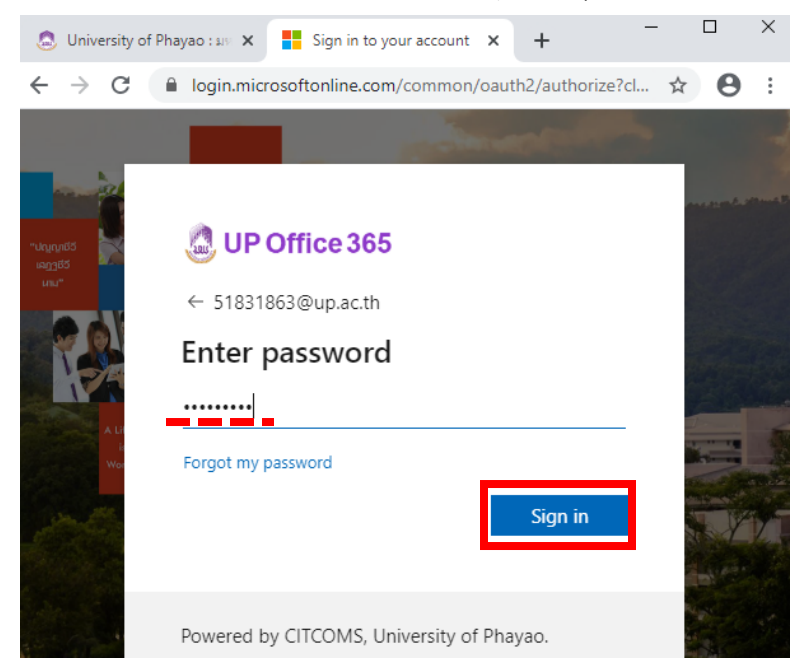

 หลังจาก Sign in แล้วจะขึ้นหน้าต่าง change password ให้ผู้ใช้งานทำการกรอกรหัสผ่านเก่า และกรอกรหัสผ่านใหม่ 2 ครั้ง จากนั้นกด submit

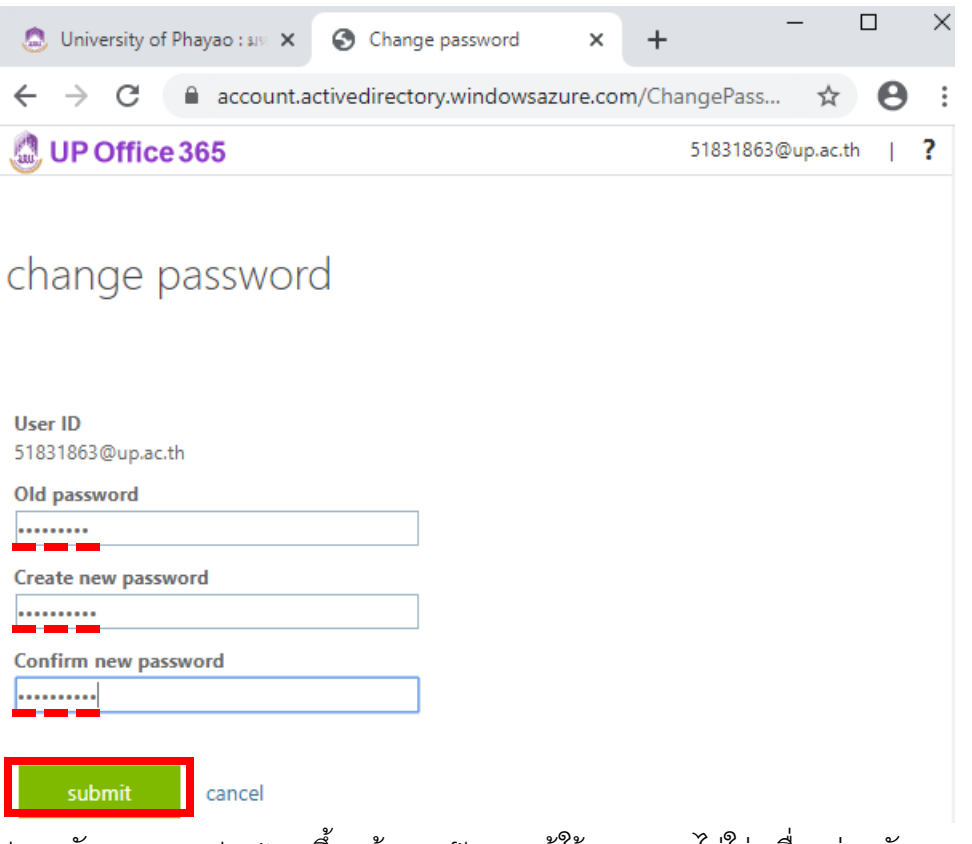

d. หลังจากกด submit จะขึ้นหน้า profile ของผู้ใช้งาน หากไม่ใช่เครื่องส่วนตัว แนะนำให้เลือก Sign out everywhere ถ้าไม่เช่นนั้น จะเป็นการ log in เข้าใช้งาน Office3665 ในเครื่องที่ผู้ใช้งานทำ การเปลี่ยนรหัสผ่าน ซึ่งทำให้สามารถเข้าถึงข้อมูล email หรือข้อมูลใน one drive ได้

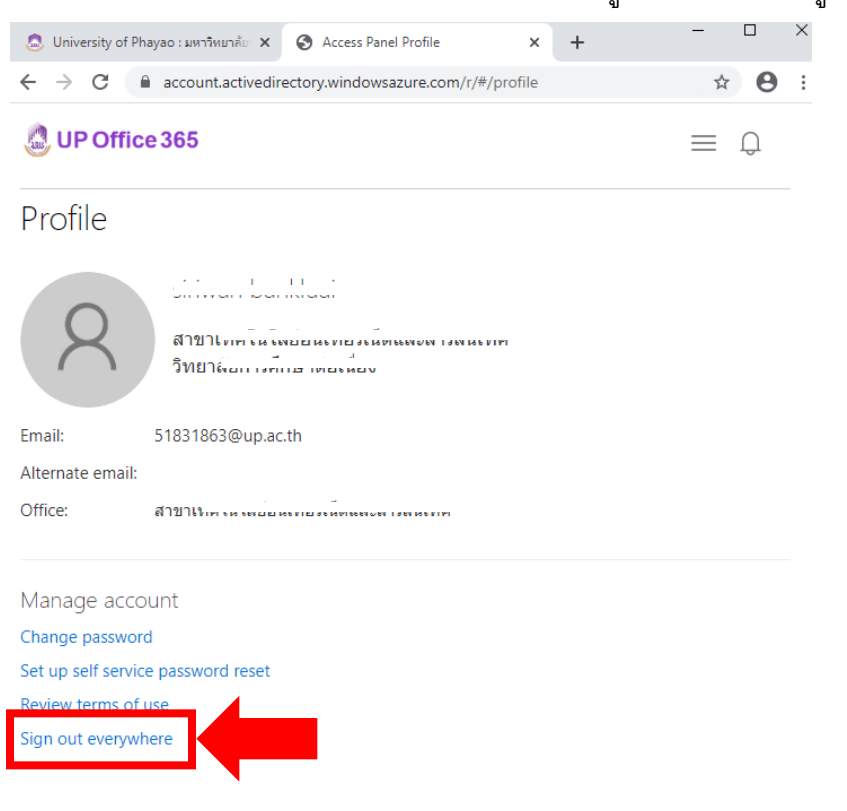

 เว็บไซต์ Microsoft Office ได้แก่ office.com, office365.com, login.microsoftonline.com หลังจาก login เข้าใช้งาน Office365 แล้วจะสามารถเปลี่ยนรหัสผ่านได้ดังนี้

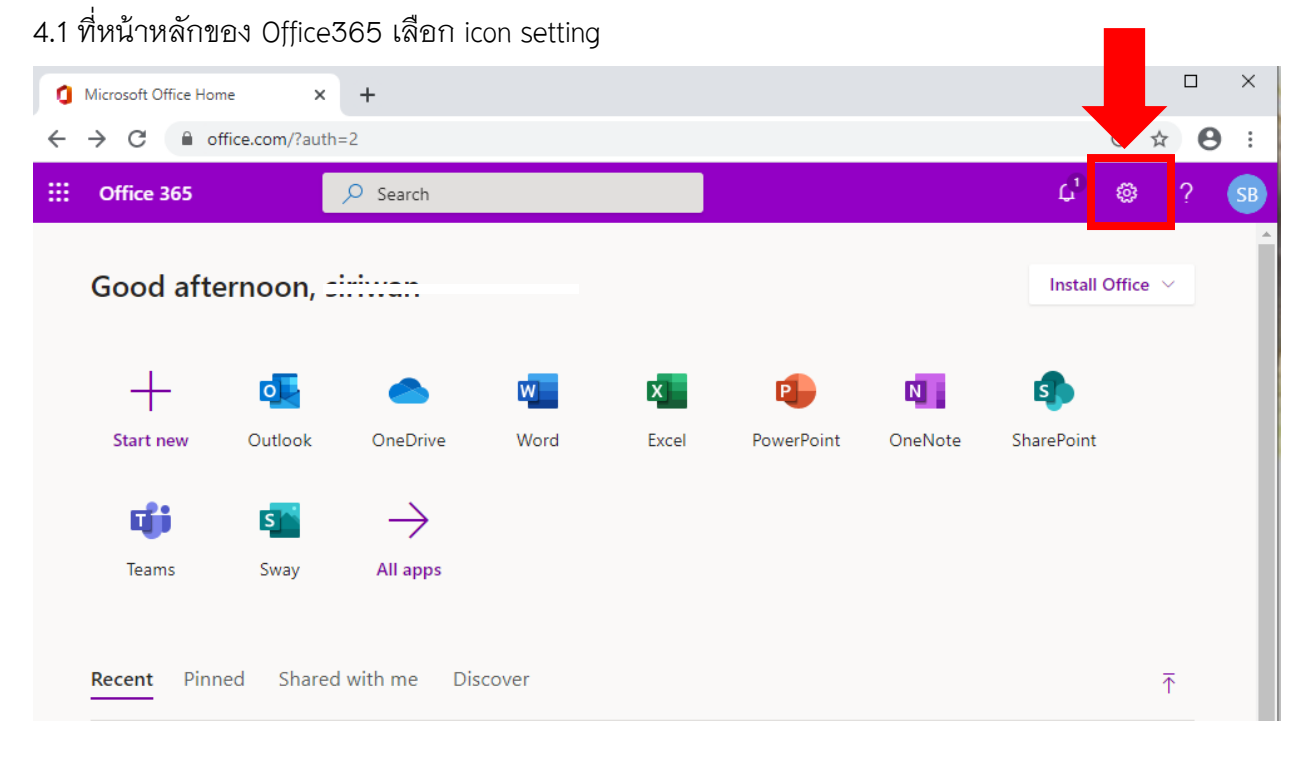

# 4.2 เลือกที่เมนู Change your password

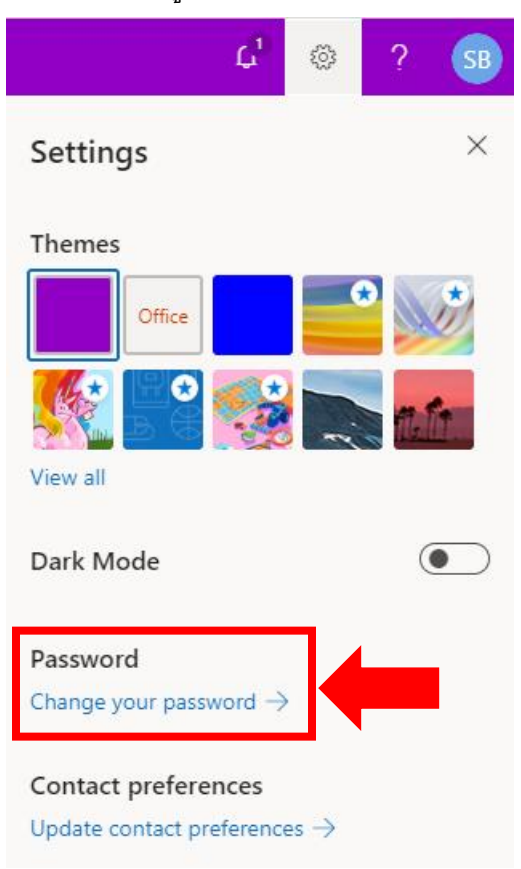

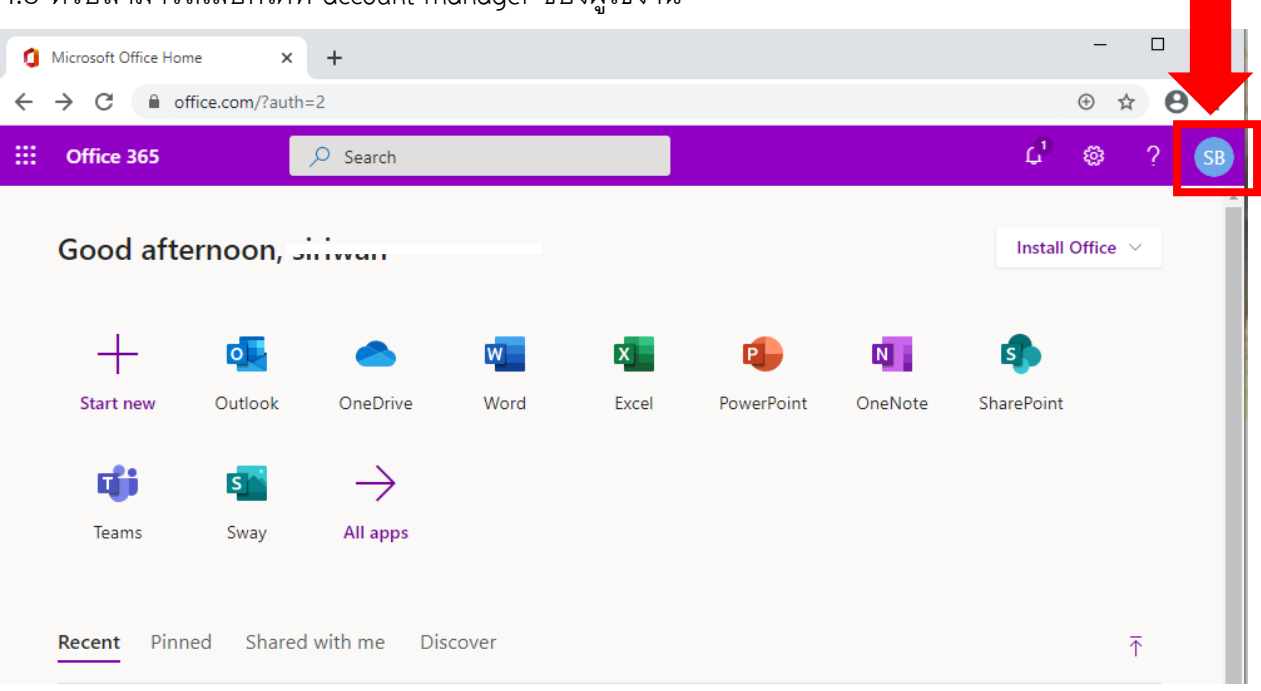

# 4.3 หรือสามารถเลือกได้ที่ account manager ของผู้ใช้งาน

# 4.4 คลิกเลือกที่ My account

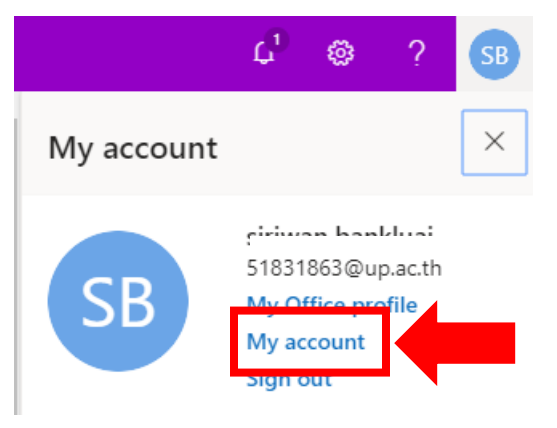

4.5 ที่เมนู Security & privacy เลือก Change your password

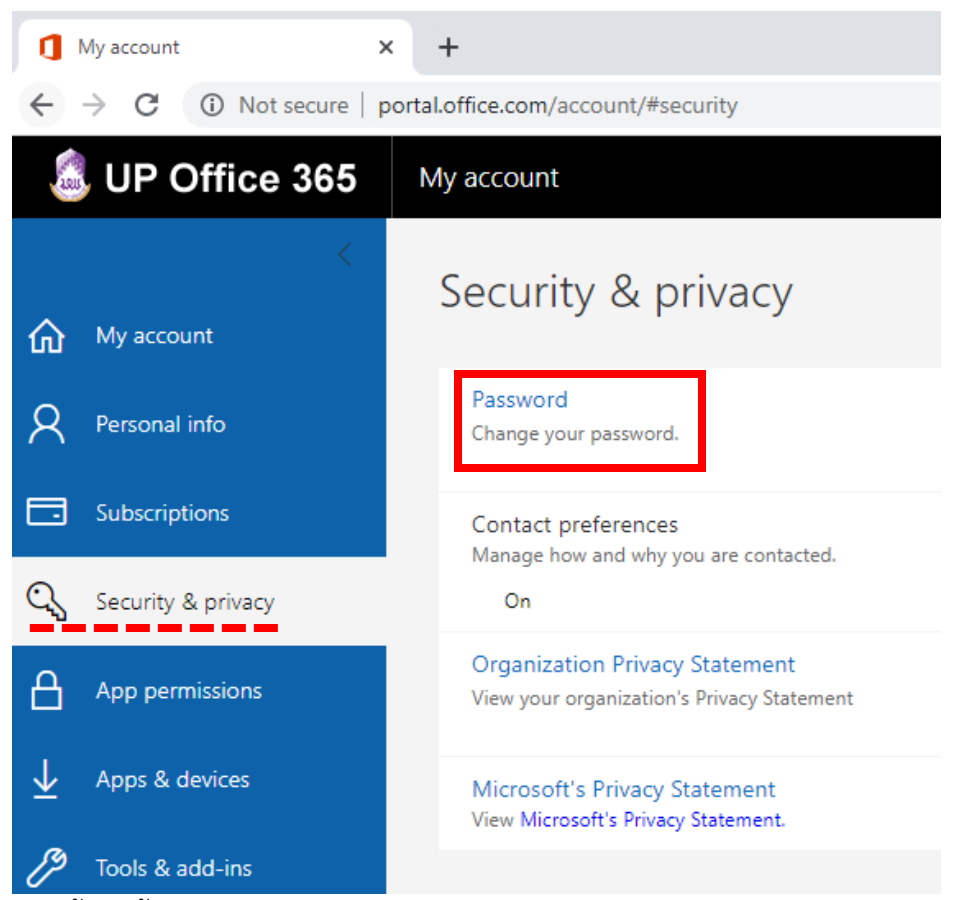

4.6 จากนั้นจะขึ้นหน้า change password ให้ผู้ใช้งานทำการกรอกรหัสผ่านเก่า และกรอกรหัสผ่าน

ใหม่ 2 ครั้ง จากนั้นกด submit เป็นการเสร็จสิ้นขั้นตอนการเปลี่ยนรหัสผ่าน

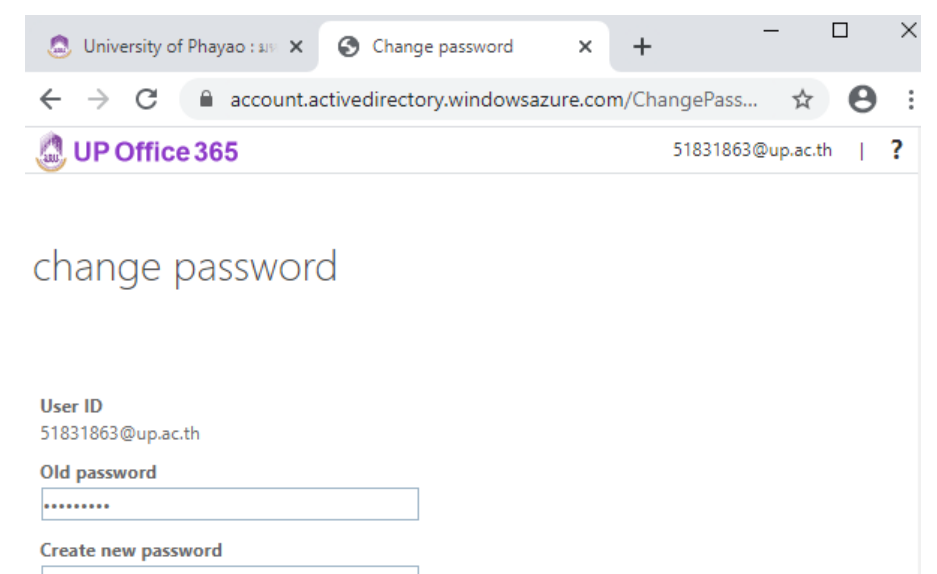

Confirm new password

submit cancel